# Настройка Rsync зеркал репозиториев на DSM 7.2

# Index of /ubuntu

| <u>Name</u>       | Last modified    | <u>Size</u> |
|-------------------|------------------|-------------|
| Parent Directory  |                  | _           |
| dists/            | 2024-04-29 19:39 | -           |
| indices/          | 2024-07-29 12:22 | -           |
| h <u>ls-1R.gz</u> | 2024-07-29 12:28 | 27M         |
| <u>pool/</u>      | 2010-02-27 06:30 | -           |
| project/          | 2013-06-28 11:52 | -           |
| ubuntu/           | 2024-07-29 12:40 | -           |

Программы, которые можно установить с помощью Центра приложений или любого другого пакетного менеджера, хранятся в репозиториях. Репозитории представляют из себя обычное хранилище пакетов и специальных файлов, доступное через интернет. Поэтому у каждого репозитория есть свой адрес. Например, официальные основные репозитории Ubuntu находятся по адресу http://archive.ubuntu.com/ubun tu.

Apache/2.4.52 (Ubuntu) Server at archive.ubuntu.com Port 80

# Введение

Необходимость в локальных зеркалах репозиториев возникает когда пользователям локальной сети закрывают доступ к определенным ресурсам в сети интернет. Сервер с локальными зеркалами, ранее синхронизировавшийся с официальными репозиториями, будет предоставлять доступ к имеющимся пакетам пользователям домашней (рабочей) локальной

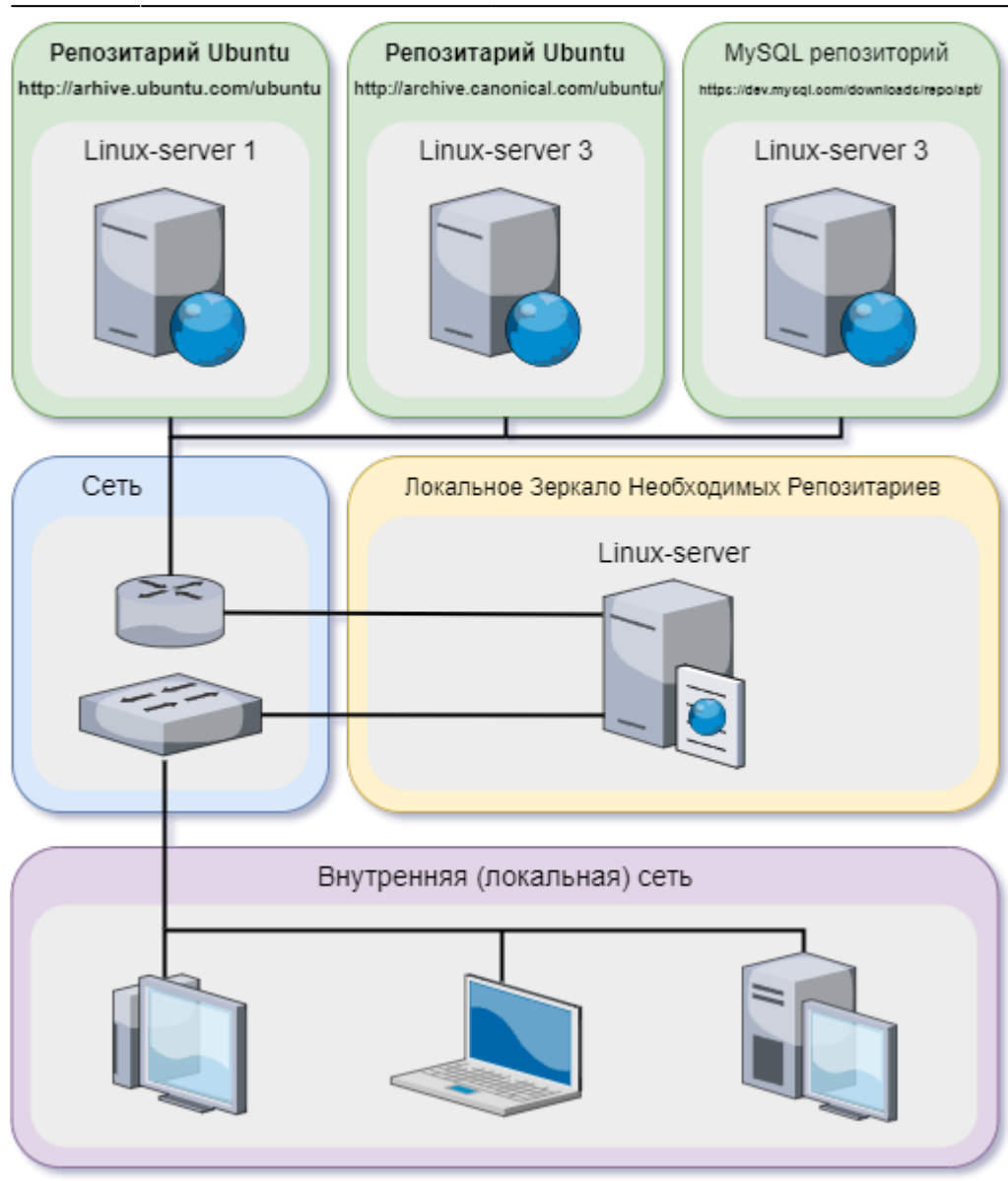

сети. В качестве сервера будет использоваться устройство Synology DS720+, c установленными 2 HDD Seagate IronWolf Pro 2 SSD M.2 накопитель Samsung 970 EVO Plus B качестве SSD-кэш на томе, чтобы повысить производительность произвольного доступа. В основе своей зеркало будет создано с помощью штатных программ, под управлением ОС Synology DSM, и лишь правка файла конфигурации программы rsync (rsyncd.conf) будет редактироваться через эмулятор терминала внешней программы \*\*Putty\*\*. (C планировщиком пока пробовать не будем, так как сложно

отслеживать изменения в файлах).

Так же, для удобства работы, при установке и в дальнейшем, при обслуживании сервера, мной будут установлены, привычный для меня, текстовой редактор **GNU nano** — небольшой и удобный, который входит в стандартную сборку Debian, и утилита **sudo** для операционных систем семейства Linux, позволяющая пользователю запускать программы с привилегиями другой учётной записи, как правило, суперпользователя.

Далее все это продолжится написание скриптов для планировщика, чтобы сервер сам в определенные дни синхронизировался с официальными репозитариями пакетов и закончиться подключением к нашему репозитарию пользовательских компьютеров внутренней локальной сети.

# Подготовка к работе

# Рабочая станция

• Устанавливаем Putty - клиентскую программу для работы с сетевым протоколом SSH, SFTP и генерации цифровых SSH-ключей, которая является свободным приложением с

открытым исходным кодом и распространяется под Open Source лицензией MIT.

• Устанавливаем редакторNotepad++ - бесплатный текстовой редактор исходного кода. Работая в среде MS Windows, его использование регулируется GNU General Public License.

# Сервер Synology NAS

Настройка главной папки пользователя В панели управления в разделе Пользователь и группа во вкладке Дополнительно Включим службу главной папки пользователя

| <b>Q</b> Поиск           | Пользователь Группа Дополнительно                                                                                               |
|--------------------------|----------------------------------------------------------------------------------------------------|
| Обмен файлами            | При входе советовать пользователям                                                                                              |
| Тапка общего доступа     | сменить пароль до завершения срока<br>действия (дни)                                                                            |
| Файловые службы          | Ӯ Разрешать пользователям менять пароль по истечении срока действия                                                             |
| Тользователь и<br>группа | Отправлять эл. сообщения с уведомлениями об истечении срока действия                                                            |
| Домен/LDAP               | Время отправки 00 👻 : 00 👻                                                                                                    |
|                          | Оставшиеся дни до окончания срока:                                                                                              |
| Тодключение              |                                                                                                    |
| Внешний доступ           |                                                                                                    |
| Сеть                     | Включить службу главной папки пользователя (i)                                                                                  |
| Безопасность             | Местоположение Том 1 (Доступная емкость: 7 ТБ) 🔻                                                                                |
| ерминал и SNMP           | Состояние корзины: Отключено                                                                                                    |
|                          | Примечание: Для управления корзиной перейдите в раздел <u>Общая папка</u> , выберите папку homes и нажмите<br>"По солтичестат." |
|                          | Редактировать .                                                                                                    |

#### В панели управления в разделе Файловые службы во вкладке rsync включить службу rsync

| ił ن     | Панель управления        | ? — 🗆 X                                                                                                    |
|----------|--------------------------|----------------------------------------------------------------------------------------------------|
| <b>1</b> | Q Поиск<br>Обмен файлами | SMB         AFP         NFS         FTP         гзупс         Дополнительно           Включить службу rsync, чтобы использовать Synology NAS в качестве места назначения резервирования для другого         Включить службу rsync, чтобы использовать Synology NAS в качестве места назначения резервирования для другого |
|          | Папка общего доступа     | сервера Synology или сервера, совместимого с rsync, с помощью следующих служо: Синхронизация общих папок, резервное<br>копирование LUN и резервное копирование rsync.                                                                                                    |
|          | Файловые службы          | ✓ Включить службу rsync                                                                                                    |
| *        | Пользователь и<br>группа | Порт шифрования SSH: 22                                                                                                    |
| 4        | Домен/LDAP               | — оключить учетную запись гзупс<br>Можно создавать/редактировать учетные записи rsync для внешних пользователей. Это позволяет внешним                                                                                                    |
| ^        | Подключение              | пользователям выполнять резервное копирование данных в общие папки на Synology NAS с помощью<br>незашифрованной программы rsync. Обратите внимание, что это может снизить уровень безопасности Synology NAS.                                                                                                    |
| 0        | Внешний доступ           | Редактировать учетную запись rsync                                                                                                    |
| 1        | Сеть                     | Настроить лимиты скорости rsync для пользователей и rpynn                                                                                                    |
| 0        | Безопасность             | • Нет ограничения скорости                                                                                                    |
| ۶        | Терминал и SNMP          | Включить ограничение скорости         Настроить расписание                                                                                                    |
| ^        | Система                  | Настройки ограничения скорости                                                                                                    |
| 0        | центр                    | Сброс Применить                                                                                                    |

**Примечание** Порт шифрования оставляем по дефолту, учетные записи не включаем, т.к. предпологается, что зеркало будет общедоступным для загрузки пакетов всем желающим.

### В панели управления в разделе Файловые службы во вкладке FTP включить службу SFTP

| 📔 Панель управления  |                                        |                               |                             | ? — 🗖     |
|----------------------|----------------------------------------|-------------------------------|-----------------------------|-----------|
| <b>Q</b> Поиск       | SMB AFP NFS FTP rsync Aon              | олнительно                    |                             |           |
| ∧ Обмен файлами      | Назначить внешний IP-адрес:            |                               | *                           |           |
| Папка общего доступа | Включить FXP                           |                               |                             |           |
| 😒 Файловые службы    | Поддержка режима передачи ASC          | 11                            |                             |           |
| Пользователь и       | Кодировка UTF-8:                       | Авто 👻                        |                             |           |
| 1 Домен/LDAP         | Настройка отображения времени изме     | нения файла                   |                             |           |
| Лодключение          | О Местное время на сервере             |                               |                             |           |
| 🗞 Внешний доступ     | Ограничение соединения                 |                               |                             |           |
| 🔶 Сеть               | ∧ SFTP                                 |                               |                             |           |
| 🕑 Безопасность       | Включить службу SFTP                   |                               |                             |           |
| - Терминал и SNMP    | Номер порта:                           | 22                            |                             |           |
| Листема              | ^ Общие                                |                               |                             |           |
| 🔒 Информационный     | Настройте журнал перелачи файлов, анон | имный FTP и измените колневой | і каталог FTP или лоvгие на | стоойки.  |
| 💙 центр              |                                        |                               | C6poc                       | Применить |
| гкрываем центр п     | акетов                                 |                               |                             |           |

| _             |           |                                                          |          |                                                    |           |                                                        |
|---------------|-----------|----------------------------------------------------------|----------|----------------------------------------------------|-----------|--------------------------------------------------------|
| < > C Q Поиск |           |                                                          |          |                                                    | Установка | а вручную Настрой                                      |
| ↓ Установлено | 🔠 Все пак | еты                                                      | • Сортир | овать по названию 🔻                                |           |                                                        |
| Все пакеты    | Synology  |                                                          |          |                                                    |           |                                                        |
| В Бета-пакеты |           | Агент Active<br>Backup for<br>Резервное ко<br>Установить |          | Анализатор<br>системы<br>Служебные п<br>Установить |           | <b>Диспетчер</b><br>хранения<br>Производите<br>Открыть |
|               | -         | Пакет DHCP<br>Server<br>Служебные п<br>Установить        |          | Сервер<br>мультимедиа<br>Мультимедиа<br>Установить | <b>.</b>  | Служба<br>приложений<br>Служебные п<br>Установить      |
|               |           | Служба Secure                                            |          | Средство                                           |           | Средство                                               |

http://vladpolskiy.ru/

2024/09/19 20:07 5/23 Настройка Rsync зеркал репозиториев на DSM 7.2 🧕 Центр пакетов ? - 🗆 X < > С Q Поиск Установка вручную Настройки Установлено Virtual Machine USB Copy Video Station Manager 🚼 Все пакеты Резервное ко.. Мультимедиа Бизнес, Служ. В Бета-пакеты Установить Установить Установить VPN Server Web Station WebDAV Server Служебные п. Служебные п.. Служебные п. Установить Установить Установить Открытый исходный код Apache HTTP Container Git Server Server 2.4 Manager Служебные п.. Средства раз. Служебные п. Установить Установить Установить

Установка РНР 8.2 Находим пакет и жмем установить

🧕 Центр пакетов 2 < > С Q Поиск Установка вручную Настройки PHP 7.3 PHP 7.4 PHP 8.0 php php php Средства раз.. Средства раз.. Средства раз. 🚼 Все пакеты Установить Установить Установить В Бета-пакеты PHP 8.1 PHP 8.2 phpMyAdmin php php Производите.. Производите.. Служебные п.. Установить Установить Установить Python 3.9 Python2 vtigerCRM Средства раз. Средства раз.. Служебные п. Установлено Установить Установить

Установка Apache HTTP Server 2.4 Находим пакет и жмем установить

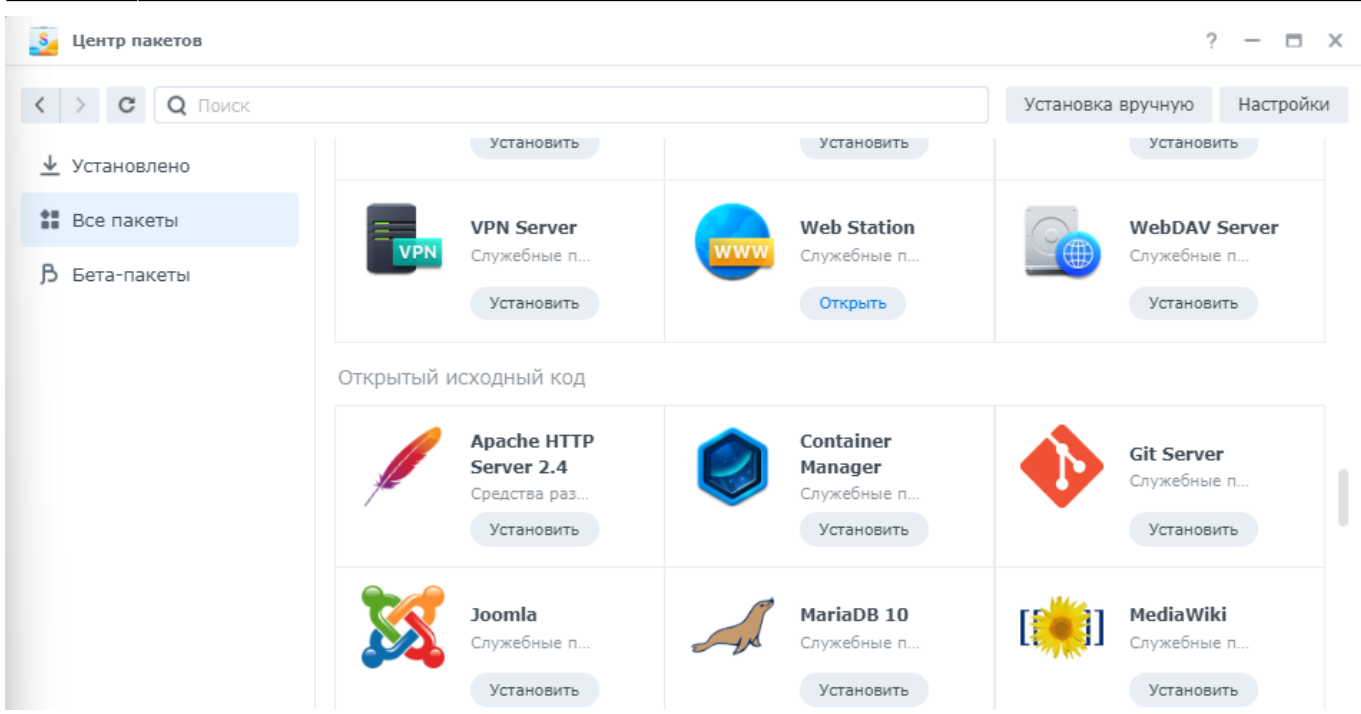

Все программы установяться в автоматическом режиме, после чего в основном меню запускаем пакет Synology Web Station

|             |                        | <b>Q</b> Поиск   |                |             |  |
|-------------|------------------------|------------------|----------------|-------------|--|
|             |                        |                  |                |             |  |
|             |                        |                  |                |             |  |
|             | Мониторинг<br>ресурсов | Security Advisor | Центр журналов | Справка DSM |  |
|             |                        |                  |                |             |  |
|             |                        |                  |                |             |  |
|             |                        |                  |                | SAN         |  |
|             | Центр поддержки        | Active Insight   | OAuth Service  | SAN Manager |  |
|             |                        |                  |                |             |  |
| and the set |                        |                  |                |             |  |
|             |                        | www              |                |             |  |
| 1 della 1   | Universal Search       | Web Station      |                |             |  |
|             |                        |                  |                |             |  |

Настроим PHP 8.2 для запуска PHP сценариев в раздели Настройка языка сценариев на вкладке PHP

| 2024/09/19 20:07            | 7/23           |                    | На              | стройка Rsync зерка | ал репозиториев на DSM 7. |
|-----------------------------|----------------|--------------------|-----------------|---------------------|---------------------------|
| Station Web Station         |                |                    |                 |                     | ? — 🗆 X                   |
| 🗐 Обзор                     | PHP Python     |                    |                 |                     |                           |
| 🖵 Веб-портал                | Создать Реда   | актировать Удалить |                 |                     |                           |
| 💶 Веб-служба                | Служба         | Состояние          | Имя профиля     | Версия РНР          | Описание                  |
|                             | ∧ Пользователь | ский профиль       |                 |                     |                           |
| Настройки языка<br>сценария | Определяется   | поль Доступно      | Default Profile | PHP 8.2             | Default PHP 8.2 Profile   |
| ошибок                      |                |                    |                 |                     |                           |
|                             |                |                    |                 |                     | 1 элем. С                 |

## Редактируем пользовательский профиль на вкладке расширеня и выбирем все

| 00300         | Настройки    | Расширения | FPM Ядро                                                                                                |                    |
|---------------|--------------|------------|----------------------------------------------------------------------------------------------------|--------------------|
| ј Веб-портал  |              | Имя        | Описание                                                                                                | -                  |
| Веб-служба    | $\checkmark$ | bcmath     | For arbitrary precision mathematics PHP offers the Binary Calculator which support                      | ание               |
| Настройки язы | $\checkmark$ | bz2        | The bzip2 functions are used to transparently read and write bzip2 (.bz2) compress                      |                    |
| сценария      | $\checkmark$ | calendar   | The calendar extension presents a series of functions to simplify converting betwee                     | JIT PHP 8.2 Profil |
| ошибок        | $\checkmark$ | curl       | The curl extension allows you to connect and communicate to many different types                        |                    |
|               | $\checkmark$ | dba        | These functions build the foundation for accessing Berkeley DB style databases.                         |                    |
|               | $\checkmark$ | exif       | With the exif extension you are able to work with image meta data.                                      |                    |
|               | $\checkmark$ | ftp        | The functions in this extension implement client access to files servers speaking th                    |                    |
|               | $\checkmark$ | gd         | Enables Creation and manipulation of images in various formats.                                         |                    |
| _             | $\checkmark$ | gettext    | The gettext functions implement an NLS (Native Language Support) API which can                          |                    |
| _             | $\checkmark$ | gmp        | These functions allow you to work with arbitrary-length integers using the GNU $\ensuremath{MP}\xspace$ |                    |
|               |              | iconv      | With iconv extension, you can turn a string represented by a local character set int                    |                    |
|               |              |            | 38 элем.                                                                                                |                    |

Настроим в разделе веб-служба путем редактирования службы по умолчанию. Выбираем Внутренний сервер HTTP: Apache HTTP Server 2.4? PHP: PHP 8.2 и отмечаем Включение личного веб-сайта.

| Веб-портал                     | _ Редактировать службу по                                           |                                                                                                    | 24                |    |
|--------------------------------|---------------------------------------------------------------------|----------------------------------------------------------------------------------------------------|-------------------|----|
| F                              | -                                                                   | умолчанию                                                                                                    | Х /базы д Описани | 1e |
| Веб-служба                     | Внутренний сервер HTTP:                                             | Apache HTTP Server 2.4 👻                                                                                                   |                   |    |
| Настройки языка                | PHP:                                                                | Default Profile ( PHP 8.2 🔻                                                                                                |                   |    |
| сценария                       | Включение личного ве                                                | еб-сайта 🚺                                                                                                    |                   |    |
| ) настроики страницы<br>ошибок | Данная опция позволя<br>помощью выгрузки ве<br>домашнем каталоге по | ет локальным пользователям создавать личные веб-сайты<br>б-страниц в самостоятельно созданную папку "www" в<br>льзователя. | . c               |    |
|                                | Внутренний сервер<br>НТТР:                                          | Apache HTTP Server 2.4 🔻                                                                                                   |                   |    |
|                                | PHP:                                                                | Pefault Profile ( PHP 8.2 ) 🔻                                                                                              |                   |    |
|                                | Примечание. Для добавле<br>РНР.                                     | ния профилей РНР выберите <b>Настройка языка сценария</b>                                                                  | 1 >               |    |
|                                |                                                                     | Отмена Сохранить                                                                                                    |                   |    |

**Примечание** Nginx включенный по умолчанию в Synology NAS достаточно быстрый HTTPсервер и мы могли бы обойтись только им, да и модуль PHP для простого зеркала репозитариев можно не устанавливать. Для этого в настройках только установить галочку Включение личного веб-сайта.

| Обзор                        | Создать Редактировать Действие *                                                                                                    | _                  |
|------------------------------|----------------------------------------------------------------------------------------------------|--------------------|
| ј Веб-портал                 | Редактировать службу по умолчанию                                                                                                    | Х (базы д Описание |
| Веб-служба                   | Внутренний сервер HTTP: Nginx 💌                                                                                                    |                    |
| Настройки языка<br>сценария  | РНР: Не сконфигурировано •<br>Включение личного веб-сайта і                                                                                                    |                    |
| Настройки страницы<br>ошибок | Данная опция позволяет локальным пользователям создавать личные веб-сайть<br>помощью выгрузки веб-страниц в самостоятельно созданную папку "www" в<br>домашнем каталоге пользователя. | ыс                 |
|                              | Внутренний сервер Apache HTTP Server 2.4 -<br>HTTP:<br>PHP: Не сконфигурировано -                                                                                                    |                    |
|                              | Примечание. Для добавления профилей РНР выберите Настройка языка сценари.<br>РНР.                                                                                                    | (я >               |
|                              | Отмена Сохраните                                                                                                    | •                  |
|                              |                                                                                                    | 1 элем             |

В браузере вводим IP адрес нашего сервера и убеждаемся, что все работает.

←  $\rightarrow$ C ▲ Не защищено 192.168.1.20

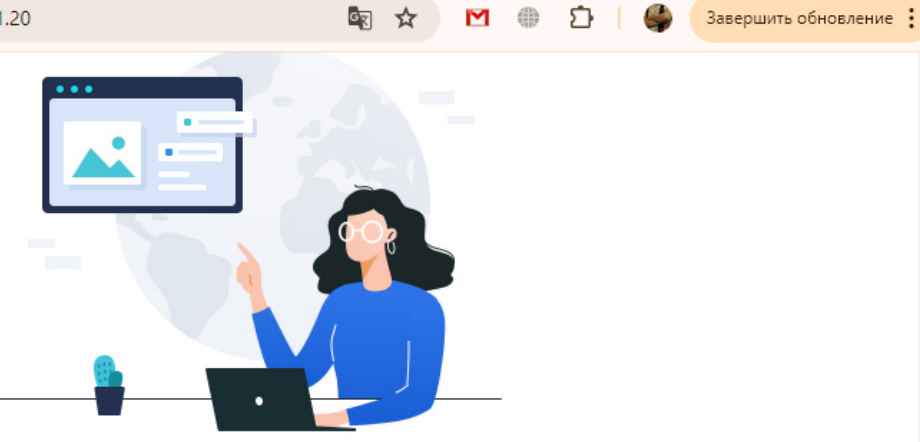

# Ваш сайт еще не настроен.

Web Station был включен. Чтобы узнать больше о хостинге веб-сайта, обратитесь к разделу «Web Station» в справке DSM.

# В File Station папки web удаляем дефолтные файлы

| File Station      |                     |             |            |               |           |                     | ? — 🗗 X   |
|-------------------|---------------------|-------------|------------|---------------|-----------|---------------------|-----------|
| ▼ NAS-720         | $\langle \rangle$ G | web         |            |               |           | * Q- n              | оиск      |
| • nome            | Создать -           | Загрузить + | Действие 🕶 | Инструменты + | Настройки |                     | ≡ - Ξ1    |
| homes             | Название            |             |            | Размер        | Тип файла | Дата изменения      | 1         |
| ▶ NetBackup       | 📒 web_image         | 25          |            |               | Папка     | 2024-07-29 17:46:58 | 1         |
| ▶ web             | 🔇 index.html        |             |            | 1.7 КБ        | HTML Файл | 2024-07-29 17:46:58 | 1         |
|                   |                     |             |            |               |           |                     | 2 элем. С |
| Создаем папку ubu | intu                |             |            |               |           |                     |           |

| File Station     |                       |            |               |           | ?                   | - 8 X     |
|------------------|-----------------------|------------|---------------|-----------|---------------------|-----------|
| ▼ NAS-720 ▶ home | < > C web             |            |               |           | * Q- Поиск          |           |
| homes            | Создать - Загрузить - | Действие + | Инструменты + | Настройки |                     | = - =+    |
| NetBackup        | Название              | Pas        | змер          | Тип файла | Дата изменения      | :         |
| ▶ web            | 📁 ubuntu              |            |               | Папка     | 2024-07-29 18:53:13 |           |
|                  |                       |            |               |           |                     |           |
|                  |                       |            |               |           | 1 :                 | элемент С |
|                  |                       |            |               |           |                     |           |

В Notepad++ на локальной машине создадим файл .htaccess — это локальный конфигурационный файл веб-сервера Apache, который позволяет управлять настройками сайта, с содержанием одной единственной строки

### Options +Indexes

| 📓 *новый 19 - Note                                 | pad++            |              |         |            |                      |          |           |             |      |            | -       |       | ×   |
|----------------------------------------------------|------------------|--------------|---------|------------|----------------------|----------|-----------|-------------|------|------------|---------|-------|-----|
| Файл Правка Пои                                    | іск Вид Кодирові | и Синтаксисы | Опции И | нструменть | и Макросы            | Запуск   | Плагины   | Вкладки     | ?    |            |         | +     | ▼ × |
| 🕞 📑 🖶 🕞 🛛                                          | 6 🗛   🔏 🕩 🛍      | ) Ə C   # 🎙  | g   👒 👒 |            | ≣ <sub>7</sub> ¶ • ] | - 🗾      | T 🔊       | i   🜰   💽   |      | ) 🕨 🖻      |         |       |     |
| 🐪 🔚 новый 19  🛛                                    |                  |              |         |            |                      |          |           |             |      |            |         |       |     |
| 1 Options                                          | 3 +Indexes       |              |         |            |                      |          |           |             |      |            |         |       |     |
| и сохраняем                                        | как, указы       | ваем имя:.   | htacce  | ss и ти    | п файла              | а:«все   | файлі     | ы».         |      |            |         |       |     |
| 📓 Сохранить как                                    |                  |              |         |            |                      |          |           |             |      |            |         |       | ×   |
| $\leftarrow$ $\rightarrow$ $\checkmark$ $\uparrow$ | 💾 > Докумен      | гы           |         |            |                      |          |           | ~ C         | По   | оиск в: До | кументы |       | Q   |
| Упорядочить 🔻                                      | Новая папка      |              |         |            |                      |          |           |             |      |            | Ξ       | •     | ?   |
| 合 Главная                                          | Им               | a Ó          | ^       |            | Дата измене          | ния      | Тип       |             | Разм | ep         |         |       |     |
| 📩 Галерея                                          |                  |              |         | Нет эле    | ементов, удов        | летворяю | цих услов | иям поиска. |      |            |         |       |     |
| > 📥 OneDrive                                       |                  |              |         |            |                      |          |           |             |      |            |         |       |     |
|                                                    |                  |              |         |            |                      |          |           |             |      |            |         |       |     |
| 🛄 Рабочий сто                                      | ил 🖈             |              |         |            |                      |          |           |             |      |            |         |       |     |
| Имя файла:                                         | .htaccess        |              |         |            |                      |          |           |             |      |            |         |       | ~   |
| Тип файла:                                         | All types (*.*)  |              |         |            |                      |          |           |             |      |            |         |       | ~   |
| <ul> <li>Скрыть папки</li> </ul>                   |                  |              |         |            |                      | <b>2</b> | Іобавлять | расширени   | e 📿  | Сохранит   | •       | Отмен | a   |
| Перетаскива                                        | ем файл b        |              | кно пр  | ограми     | иы File (            | Station  |           |             |      |            |         |       |     |

перетаскиваем фаил .ntaccess в окно программы не Station

11/23

| File Station    |              |             |            |                            |                            |        |            | ? -            | - a x    |
|-----------------|--------------|-------------|------------|----------------------------|----------------------------|--------|------------|----------------|----------|
| * NAS-720       | < > G        | web         |            |                            |                            |        | *          | Q- Поиск       |          |
| homes           | Создать +    | Загрузить 🕶 | Действие - | Инструменты +              | Настройки                  |        |            |                | ≡ - ≣⊧   |
| NetBackup       | Название     |             |            | Размер                     | Тип файла                  |        | Дата измен | ения           |          |
| ▶ web           | ubuntu       |             |            |                            | Папка                      |        | 2024-07-29 | 18:53:13       |          |
| Э Создать ч     | C îi         | + копи      | рование    | Перетащит<br>Сортировать ~ | ть файлы сюд<br>≡ Просмотр | ца     |            |                | Сведения |
|                 |              | ~           |            |                            |                            |        |            |                |          |
| 🏠 Главная       | Имя          |             | Д          | ата изменения              | Тип                        | Pa     | вмер       |                |          |
| 🔁 Галерея       | htaccess .   |             | 25         | 9.07.2024 19:25            | Файл "НТА                  | CCESS" | 1 КБ       |                |          |
| браузере вводим | и IP адрес   | нашего с    | ервера і   | и убеждаем                 | ся, что и                  | ндекса | ция па     | пок работа     | ает.     |
| ← → C ▲ He за   | щищено 192.1 | 68.1.20     |            | G                          | ) 🖈 M                      | ۵      | 4          | Завершить обно | овление  |
| Инлекс /        |              |             |            |                            |                            |        |            |                |          |

Имя Последнее изменение Размер Описание

| @eaDir/        | 2024-07-29 07:46 | - |
|----------------|------------------|---|
| <u>убунту/</u> | 2024-07-29 08:53 | - |

**Примечание** Без файла .htaccess Synology запрещает доступ к странице без файла index.html, index.php и т.д. и необходимо редактировать конфигурационный файл пакета Apache HTTP Server 2.4, что требует определенных навыков в работе с Synology. Файл .htaccess можно создать средствами пакета Synology Office, который установит нам кучу не нужных для зеркала пакетов, а после все не нужное удалить.

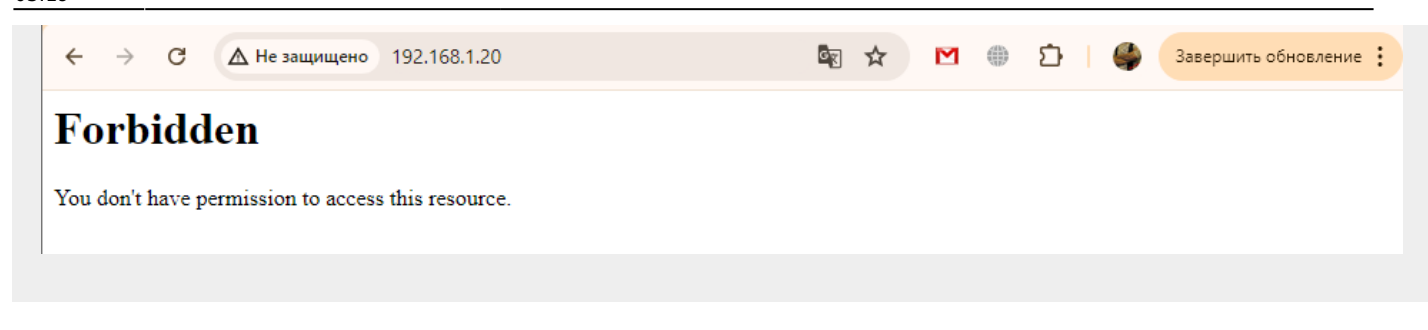

# Установка редактора nano

### В Центре пакетов в разделе Все пакеты выбираем кнопку настройки

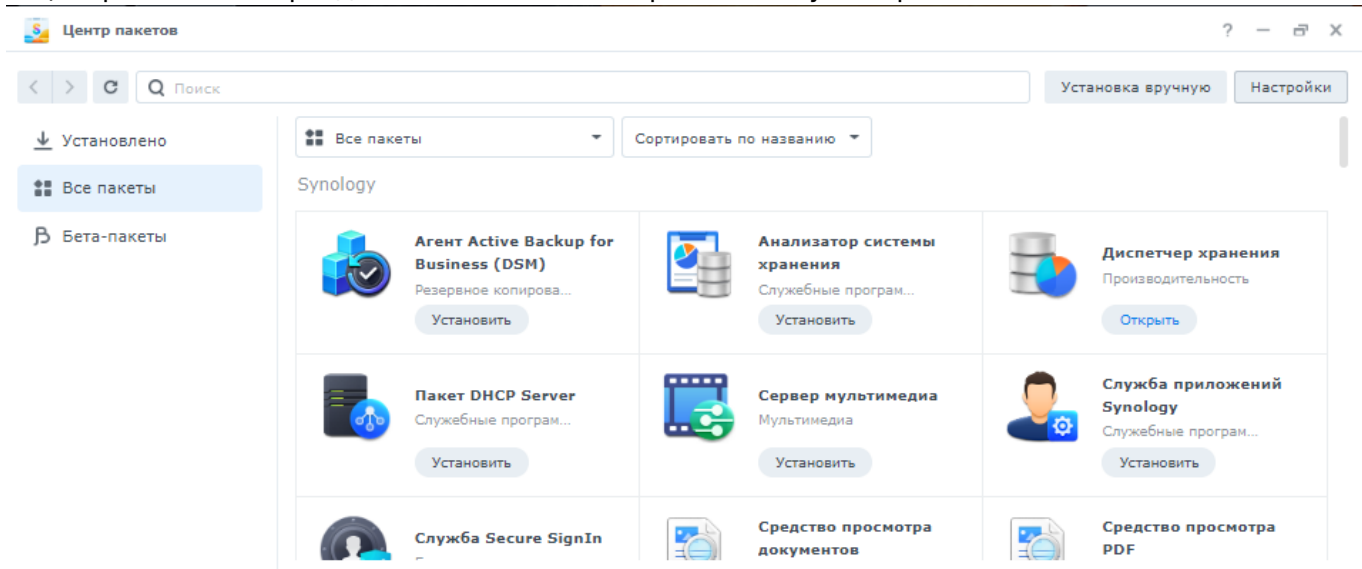

Во вкладке Источники пакетов добавляем новый сточник synocommunity

## http://packages.synocommunity.com

| 🧕 Центр пакетов | Общие Автоматическое обновление Источники пакетов                                         | ? — @ X                                                                                                    |
|-----------------|-------------------------------------------------------------------------------------------|----------------------------------------------------------------------------------------------------|
| < > С О Поиск   | Добавить Редактировать Удалить                                                            | ановка вручную Настройки                                                                                                |
| 👲 Установлено   | Название Местоположение                                                                   |                                                                                                    |
| 計 Все пакеты    | Добавить Х                                                                                |                                                                                                    |
| ₿ Бета-пакеты   | Название: synocommunity<br>Mecтоположение: http://packages.synocommunity.com<br>Отмена ОК | Диспетчер хранения<br>Производительность<br>Открыть<br>Служба приложений<br>Synology<br>Служебные програм<br>Установить |
|                 | Отмена ОК                                                                                 | Средство просмотра<br>PDF                                                                                               |

В Центре пакетов в разделе Сообщество выбираем пакет SynoCli File Tools и устанавливаем

13/23

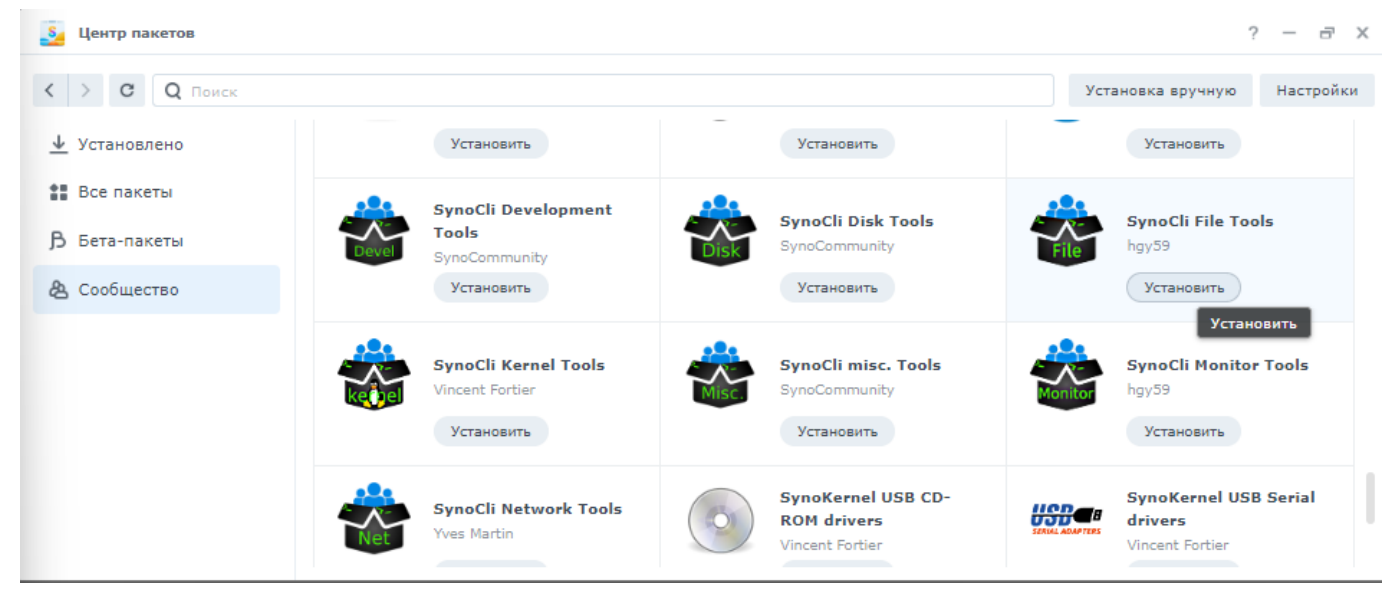

# В панели управления в разделе Терминал и SMTP во вкладке Терминал включить службу SSH

|          | Панель управления         |                                                                                                    | ? •     | - (   | - X |
|----------|---------------------------|----------------------------------------------------------------------------------------------------|---------|-------|-----|
| ŧ        | Q Поиск                   | Терминал SNMP                                                                                                    |         |       |     |
|          | Внешний доступ<br>Сеть    | Используйте службу "Терминал" для входа и управления системой. SSH/Telnet поддерживает вход в систему только<br>записями, принадлежащими rpynne administrators. Для получения дополнительной информации см. <u>Терминал</u> .<br>Включить службу Telnet | э под у | нетны | ыми |
| <b>S</b> | Безопасность              | ✓ Включить службу SSH                                                                                                    |         |       |     |
| >=       | Терминал и SNMP           | Порт: 22                                                                                                    |         |       |     |
| ~        | Система                   | Дополнительные настройки                                                                                                    |         |       |     |
| 9        | Информационный<br>центр   | Примечание: Рекомендуется установить надежный пароль для учетной записи и активировать максимальную защи:<br><u>Автоматическая блокировка</u> .                                                                                                    | ту сист | емы,  | для |
|          | Портал для входа          |                                                                                                    |         |       |     |
| ×        | Региональные<br>параметры |                                                                                                    |         |       |     |
| =        | Уведомления               |                                                                                                    |         |       |     |
| •        | Оборудование и            | Сброс                                                                                                    | Приме   | нить  |     |

#### Запускаем на локальном ПК программу Putty и подключаемся к нашему Synology NAS

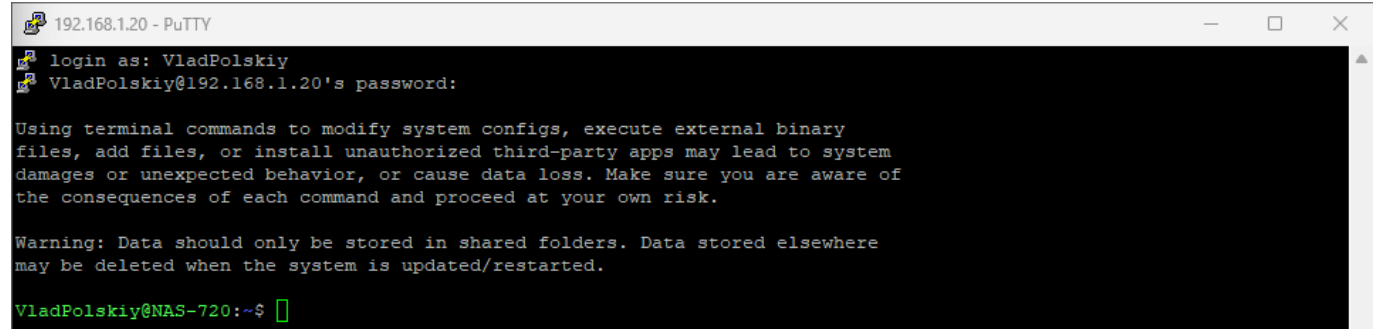

#### переходим в папку web

#### cd /volume1/web

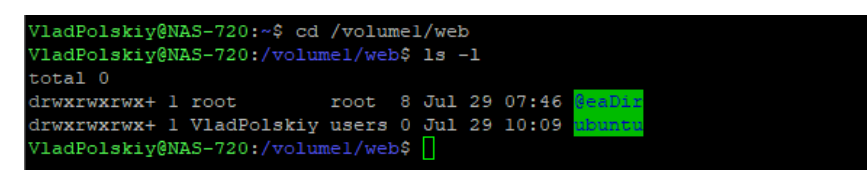

Создаем любой тестовый файл, к примеру test.txt и пишем в нем любой тестовый текст

#### sudo nano /volume1/web/test.txt

#### Сохраняем текст CTRL+O, подстверждаем ENTER и выходим из редактора CTRL+X

| GNU   | nano 7.2 |              |             | /volumel/web/ | test.txt   |               | Modified |
|-------|----------|--------------|-------------|---------------|------------|---------------|----------|
| Любой | тестовый | текст        |             |               |            |               |          |
|       |          |              |             |               |            |               |          |
|       |          |              |             |               |            |               |          |
|       |          |              |             |               |            |               |          |
|       |          |              |             |               |            |               |          |
|       |          |              |             |               |            |               |          |
|       |          |              |             |               |            |               |          |
|       |          |              |             |               |            |               |          |
|       |          |              |             |               |            |               |          |
|       |          |              |             |               |            |               |          |
|       |          |              |             |               |            |               |          |
|       |          |              |             |               |            |               |          |
|       |          |              |             |               |            |               |          |
|       |          |              |             |               |            |               |          |
|       |          |              |             |               |            |               |          |
|       |          |              |             |               |            |               |          |
|       |          |              |             |               |            |               |          |
|       |          |              |             |               |            |               |          |
|       |          |              |             |               |            |               |          |
|       |          |              |             |               |            |               |          |
|       |          |              |             |               |            |               |          |
| ^G    | ln       | O Write Out  | AW Where Is | ^K Cut        | ^T Execute | ^C Location   | M-U Undo |
| ^X Ex | it       | ^R Read File | ^\ Replace  | ^U Paste      | ^J Justify | ^/ Go To Line | M-E Redo |
| -     |          |              |             |               | 6          |               |          |

Проверяем что все успешно создалось и редактор работает

```
ls -l
```

🗵 Так-же проверим изменения в нашем браузере 🗵 Удалим все лишнее: временную папку @eaDir и наш тестовый файл test.txt

sudo rm -r /volume1/web/@eaDir

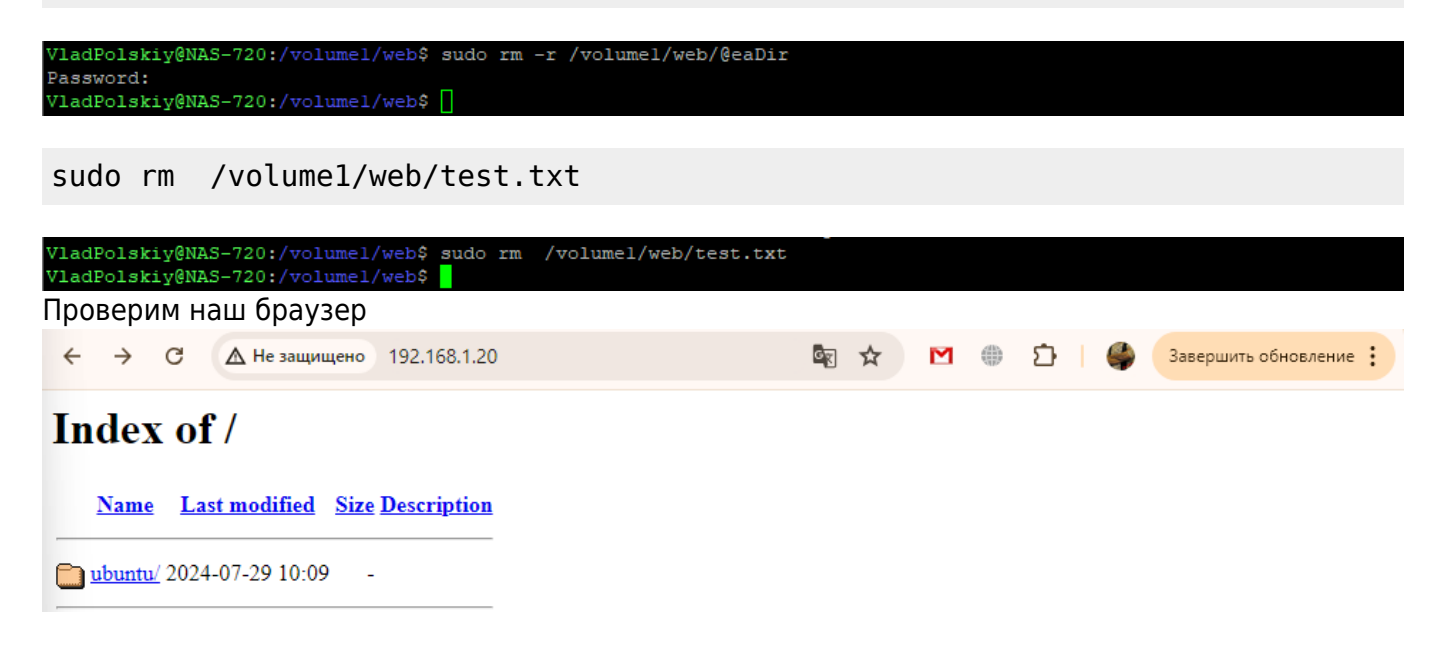

### Создание тестового зеркала репозитория

Запустим синхронизацию с официальным репозиторие пакета программы Putty (47Mb) через Rsync

rsync -auH rsync://rsync.chiark.greenend.org.uk/ftp/users/sgtatham/puttywebsite-mirror/ /volume1/web/putty/

| VladPolskiy@NAS-720:/volumel/web<br>rror/ /volumel/web/putty/<br>VladPolskiy@NAS-720:/volumel/web | ≎\$ rsync -auH rsync://rsync.chiark.<br>≎\$ [] | .greenend | org.uk/ft | tp/users/s | gtatham/putty-website-mi |
|---------------------------------------------------------------------------------------------------|------------------------------------------------|-----------|-----------|------------|--------------------------|
| Проверим нашу страницу в                                                                          | в браузере                                     |           |           |            |                          |
| ← → C ▲ Не защищено 192                                                                           | 2.168.1.20                                     | Se 🛠      |           | D   (      | Завершить обновление :   |
| Index of /                                                                                        |                                                |           |           |            |                          |

<u>putty/</u> 2024-04-15 12:03 -<u>ubuntu/</u> 2024-07-29 10:09 -

# Разрешим подключение к нашему зеркалу по Rsync

Отредактируем файл конфигурации rsyncd.conf

Переходим в папку etc

cd /etc

VladPolskiy@NAS-720:~\$ cd /etc VladPolskiy@NAS-720:/etc\$

Откроем в редакторе файл rsyncd.conf

sudo nano rsyncd.conf

Удаляем дефолтные настройки, и скопируем нижеприведенный текст

«См. настройки с комментариями»

```
# Глобальные параметры, отвечающие за поведение демона в целом
pid file = /var/run/rsyncd.pid
#Этот параметр позволяет указать «сообщение день" (MOTD) для отображения клиентам
при каждом подключении.
#motd file = /etc/rsyncd.motd
#log file = /var/log/rsyncd.log
lock file = /var/run/rsync.lock
# Пользователь, от имени которого ведется работа с файлами
# анонимный rsync-доступ
# uid = nobody
# gid = nobody
uid = nobody
qid = nobody
# Удаленная система может записывать файлы на этот сервер
read only = no
use chroot = yes
reverse lookup = no
refuse options = acls
# Наименование папки
[rsync]
   # Путь к директории для копирования файлов
       path = /volume1/web
   # К этому модулю можно обращаться только с компьютера Иванова
       #hosts allow = 192.168.110.2
       #hosts deny = *
   # Комментарий при загрузке
       comment = media files
   #Этот параметр определяет, включен ли этот модуль в список
   #когда клиент запрашивает список доступных модулей.
       list = false
   _____
 #Если "только для чтения" - правда (true), то любой
   #попытки загрузки не увенчаются успехом.
       read only = true
 #максимальное количество подключений
       max connections = 5
   comment = ftp export area
```

2024/09/19 20:07 17/23 Настройка Rsync зеркал репозиториев на DSM 7.2 rsyncd.conf GNU nano 7.2 Modified uid = nobody gid = nobody use chroot = yes max connections = 4 syslog facility = local5 pid file = /var/run/rsyncd.pid [rsync] path = /volumel/web
comment = Shared folder list = yes Help Write Out <sup>W</sup> Where Is <sup>T</sup> Execute M-U Undo Exit Read File Replace Paste Justify Go To Line Redo

Перезагружаем Rsync

sudo systemctl restart rsyncd.service

🖄 Выставляем права на нашу папку web, изменив имя пользователя на свое

sudo chown -R VladPolskiy:root /volume1/web

```
sudo chmod -R 755 /volume1/web
```

VladPolskiy@NAS-720:/etc\$ sudo chown -R VladPolskiy:root /volumel/web VladPolskiy@NAS-720:/etc\$ sudo chmod -R 755 /volumel/web VladPolskiy@NAS-720:/etc\$

И снова перегрузим Rcync

sudo systemctl restart rsyncd.service

# Настраиваем Роутер

Выполняем на роуторе переадресацию портов 873 и 22 на наш Nas Synology

| KE        | ENETIC GIGA                         |                             |         | ٩         |
|-----------|-------------------------------------|-----------------------------|---------|-----------|
|           | Переадресация порто                 | ов 🔅                        |         |           |
| <b>()</b> | II Подключение Ethernet (PPPc       | DE) NAS-720<br>192.168.1.20 | TCP/22  | 22        |
| ŝ         | :: Подключение Ethernet (PPPc       | DE) NAS-720<br>192.168.1.20 | TCP/873 | 873       |
| <b>Ø</b>  | Лобавить правило Удалить все правил | a                           |         |           |
| ۵         | Досавить правило                    | u                           |         | [         |
| ≡         | Открытые порты по UPnP              |                             |         |           |
|           | Dvog Duvog                          |                             | Порти   | 0.5400140 |

# Тестируем рабрту Rsync

С любого пользовательского ПК через терминал пробуем загрузить list репозитория, доступного через Rsync (заменив IP адрес на адрес вашего ПК)

```
rsync rsync://192.168.1.20:873/rsync/
```

Мы должны увидеть наши папки putty и ubuntu доступные на нашем сервере

| alisa@sm-repo:~\$ | rsync rs | ync://192.1 | 68.1.20:8 | 73/rsync/ |
|-------------------|----------|-------------|-----------|-----------|
| drwxr-xr-x        | 40       | 2024/07/29  | 18:58:51  |           |
| -rwxr-xr-x        | 16       | 2024/07/29  | 16:25:21  | .htaccess |
| drwxr-sr-x        | 446      | 2024/07/29  | 06:00:01  | putty     |
| drwxr-xr-x        | 0        | 2024/07/29  | 17:09:42  | ubuntu    |
| alisa@sm-repo:~\$ |          |             |           |           |

Попробуем через терминал загрузить репозиторий через Rsync

rsync -avr --progress rsync://192.168.1.20:873/rsync/ /home/alisa/test/

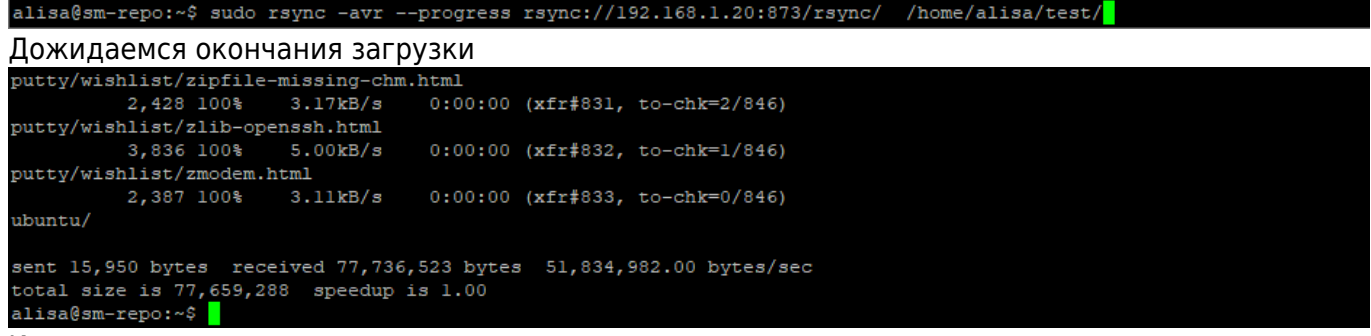

#### И проверяем нашу загрузку

cd ~/test ls -l 2024/09/19 20:07

19/23

|              |         |        | -     |     | -  |       |  |
|--------------|---------|--------|-------|-----|----|-------|--|
| alisa@sm-rep | o:~\$ ( | cd ~/1 | test  |     |    |       |  |
| alisa@sm-rep | o:~/te  | est\$  | ls -l |     |    |       |  |
| total 8      |         |        |       |     |    |       |  |
| drwxr-sr-x 6 | 1026    | root   | 4096  | Jul | 29 | 06:00 |  |
| drwxr-xr-x 2 | 1026    | root   | 4096  | Jul | 29 | 17:09 |  |
| alisa@sm-rep | o:~/te  | est\$  |       |     |    |       |  |

# Загрузка зеркала репозитория ubuntu

Официальный сайт репозитория Ubuntu расположен по адресу http://archive.ubuntu.com/, но мы должны учесть, архив репозитариев только focal, jammy и noble имеет размер больше 1,5Tb.

| rsync -avr -<br>/volume1/web                                    | -progress<br>)/ubuntu/                                  | rsync://ar                          | chive.ubun                             | tu.com,                | /ubu       | Inti          | J/      |       |                      |
|-----------------------------------------------------------------|---------------------------------------------------------|-------------------------------------|----------------------------------------|------------------------|------------|---------------|---------|-------|----------------------|
| VladPolskiy@NAS-72<br>This is an Ubuntu u                       | 0:/etc\$ rsync -a<br>mirror - treat i                   | vrprogress :<br>t kindlv            | sync://archive.u                       | buntu.com              | /ubun      | tu/ /         | volume  | 1/web | /ubuntu/             |
| receiving increment<br>dists/bionic-propo<br>dists/bionic-propo | tal file list<br>sed/main/install(<br>sed/main/install( | er-amd64/201010<br>er-amd64/201010  | )20ubuntu543.18/i<br>)20ubuntu543.18/i | mages/hwe<br>mages/hwe | -netb      | oot/<br>oot/m | nini.is | 0     |                      |
| 27,295,744 33<br>Проверим напо                                  | 3% 6.38MB/s                                             | 0:00:08 (tota<br>й папки в бг       | al: 0%)                                |                        |            |               |         |       |                      |
| ← → C ▲ +                                                       | Не защищено 192.16                                      | i8.1.20/ubuntu/                     | aysepe                                 | ₫ ☆                    | M          |               | Ď       | 4     | Завершить обновление |
| Index of /u                                                     | buntu                                                   |                                     |                                        |                        |            |               |         |       |                      |
| Name                                                            | Last modified Siz                                       | ze <u>Description</u>               |                                        |                        |            |               |         |       |                      |
| Parent Directory                                                |                                                         | -                                   |                                        |                        |            |               |         |       |                      |
| <u>dists/</u> 2                                                 | 024-04-29 12:39                                         | -                                   |                                        |                        |            |               |         |       |                      |
| 1 <u>s-1R.gz</u> 2                                              | 024-07-29 13:39 271                                     | M                                   |                                        |                        |            |               |         |       |                      |
| <u>ubuntu/</u> 2                                                | 024-07-29 13:50                                         | -                                   |                                        |                        |            |               |         |       |                      |
| В папках /dist/н<br>← → с ▲н                                    | азвание рели<br>Не защищено 192.16                      | IЗА РАСПОЛОГ<br>58.1.20/ubuntu/dist | аются файлы<br>ts/bionic-backports/    | ключей<br>🕸 🛠          | i Rel<br>M | ease          | e.gpg   | 4     | Завершить обновление |
| Index of /u                                                     | ıbuntu/dis                                              | sts/bionic                          | -backpor                               | ts                     |            |               |         |       |                      |
| Name                                                            | Last modified                                           | Size Description                    | 1                                      |                        |            |               |         |       |                      |
| Parent Directory                                                |                                                         | -                                   | -                                      |                        |            |               |         |       |                      |
| Contents-amd64.g                                                | <u>z</u> 2023-05-23 21:53                               | 779K                                |                                        |                        |            |               |         |       |                      |
| Contents-i386.gz                                                | 2023-05-23 21:53                                        | 780K                                |                                        |                        |            |               |         |       |                      |
| InRelease                                                       | 2024-05-31 04:52                                        | 99K                                 |                                        |                        |            |               |         |       |                      |
| Release                                                         | 2024-05-31 04:52                                        | 99K                                 |                                        |                        |            |               |         |       |                      |
| <b>Release.gpg</b>                                              | 2024-05-31 04:52                                        | 833                                 |                                        |                        |            |               |         |       |                      |
| by-hash/                                                        | 2017-10-25 02:04                                        | -                                   |                                        |                        |            |               |         |       |                      |
| main/                                                           | 2022-09-23 13:33                                        | -                                   |                                        |                        |            |               |         |       |                      |
| multiverse/                                                     | 2024-05-28 20:33                                        | -                                   |                                        |                        |            |               |         |       |                      |
| restricted/                                                     | 2024-05-28 20:33                                        | -                                   |                                        |                        |            |               |         |       |                      |
| <u>universe/</u>                                                | 2018-06-01 03:58                                        | -                                   |                                        |                        |            |               |         |       |                      |
|                                                                 |                                                         |                                     | _                                      |                        |            |               |         |       |                      |

# Подключение репозитория на клиетских ПК

Просмотреть все репозитории:

sudo nano /etc/apt/sources.list

#### Они также могут находиться в одном из файлов в папке /etc/apt/sources.list.d/

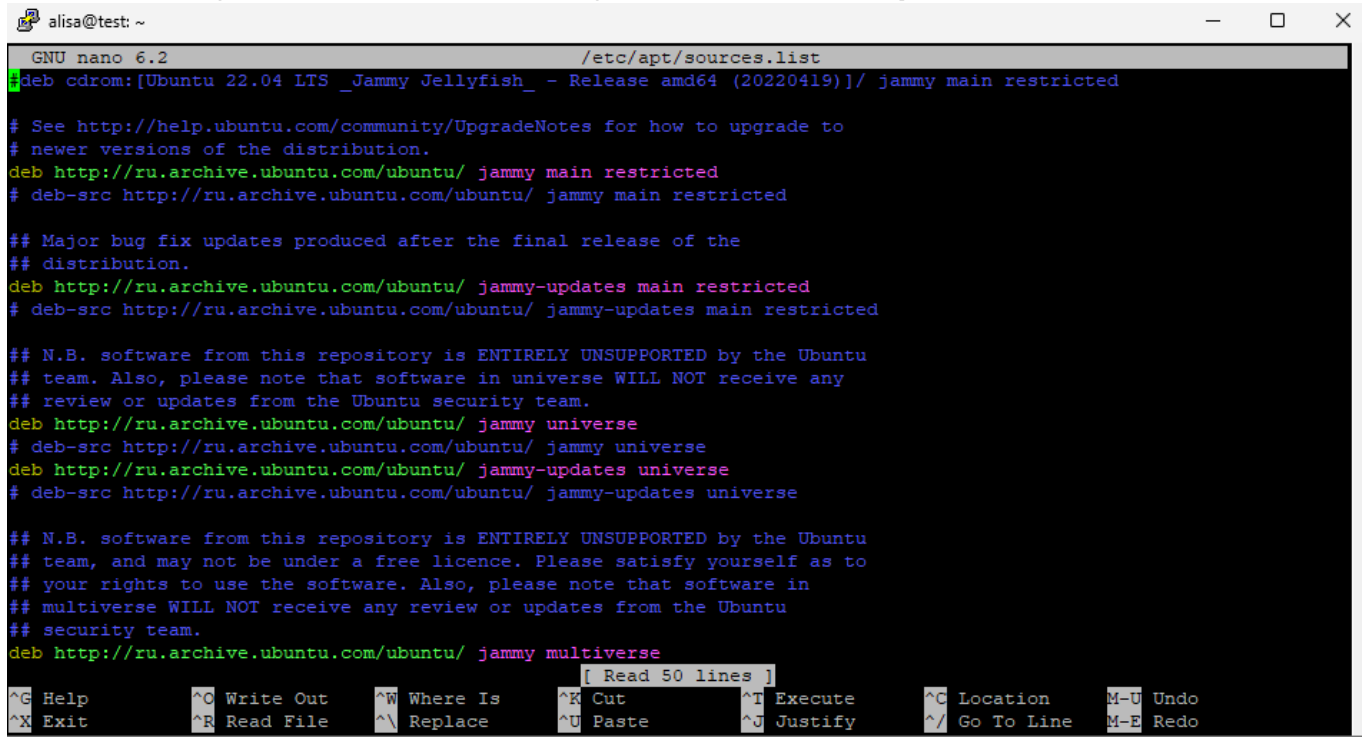

Сделаем архивную копию нашего оригинального файла sources.list

### sudo cp /etc/apt/sources.list /etc/apt/sources.list.backup

См. запись оригинального файла sources.list

#deb cdrom:[Ubuntu 22.04 LTS \_Jammy Jellyfish\_ - Release amd64 (20220419)]/
jammy main restricted

# See http://help.ubuntu.com/community/UpgradeNotes for how to upgrade to # newer versions of the distribution. deb http://ru.archive.ubuntu.com/ubuntu/ jammy main restricted # deb-src http://ru.archive.ubuntu.com/ubuntu/ jammy main restricted

## Major bug fix updates produced after the final release of the
## distribution.

deb http://ru.archive.ubuntu.com/ubuntu/ jammy-updates main restricted
# deb-src http://ru.archive.ubuntu.com/ubuntu/ jammy-updates main restricted

## N.B. software from this repository is ENTIRELY UNSUPPORTED by the Ubuntu
## team. Also, please note that software in universe WILL NOT receive any
## review or updates from the Ubuntu security team.
deb http://ru.archive.ubuntu.com/ubuntu/ jammy universe

# deb-src http://ru.archive.ubuntu.com/ubuntu/ jammy universe deb http://ru.archive.ubuntu.com/ubuntu/ jammy-updates universe # deb-src http://ru.archive.ubuntu.com/ubuntu/ jammy-updates universe

## N.B. software from this repository is ENTIRELY UNSUPPORTED by the Ubuntu
## team, and may not be under a free licence. Please satisfy yourself as to
## your rights to use the software. Also, please note that software in
## multiverse WILL NOT receive any review or updates from the Ubuntu
## security team.
deb http://ru.archive.ubuntu.com/ubuntu/ jammy multiverse
deb http://ru.archive.ubuntu.com/ubuntu/ jammy multiverse
# deb-src http://ru.archive.ubuntu.com/ubuntu/ jammy multiverse
# deb http://ru.archive.ubuntu.com/ubuntu/ jammy multiverse
# deb http://ru.archive.ubuntu.com/ubuntu/ jammy multiverse
# deb http://ru.archive.ubuntu.com/ubuntu/ jammy-updates multiverse
# deb src http://ru.archive.ubuntu.com/ubuntu/ jammy-updates multiverse

## N.B. software from this repository may not have been tested as ## extensively as that contained in the main release, although it includes ## newer versions of some applications which may provide useful features. ## Also, please note that software in backports WILL NOT receive any review ## or updates from the Ubuntu security team.

deb http://ru.archive.ubuntu.com/ubuntu/ jammy-backports main restricted
universe multiverse

# deb-src http://ru.archive.ubuntu.com/ubuntu/ jammy-backports main
restricted universe multiverse

deb http://security.ubuntu.com/ubuntu jammy-security main restricted
# deb-src http://security.ubuntu.com/ubuntu jammy-security main restricted
deb http://security.ubuntu.com/ubuntu jammy-security universe
# deb-src http://security.ubuntu.com/ubuntu jammy-security multiverse
deb http://security.ubuntu.com/ubuntu jammy-security multiverse
# deb-src http://security.ubuntu.com/ubuntu jammy-security multiverse

# This system was installed using small removable media # (e.g. netinst, live or single CD). The matching "deb cdrom" # entries were disabled at the end of the installation process. # For information about how to configure apt package sources, # see the sources.list(5) manual.

Удалим подключенные репозитории, замени их на наше зеркало и сохраним файл:

deb http://192.168.1.20/ubuntu/ jammy main restricted deb http://192.168.1.20/ubuntu/ jammy-updates main restricted deb http://192.168.1.20/ubuntu/ jammy universe deb http://192.168.1.20/ubuntu/ jammy-updates universe

```
Last update:
2024/07/30 software:nas:configure_rsync_mirror http://vladpolskiy.ru/doku.php?id=software:nas:configure_rsync_mirror&rev=1722298765
03:19
```

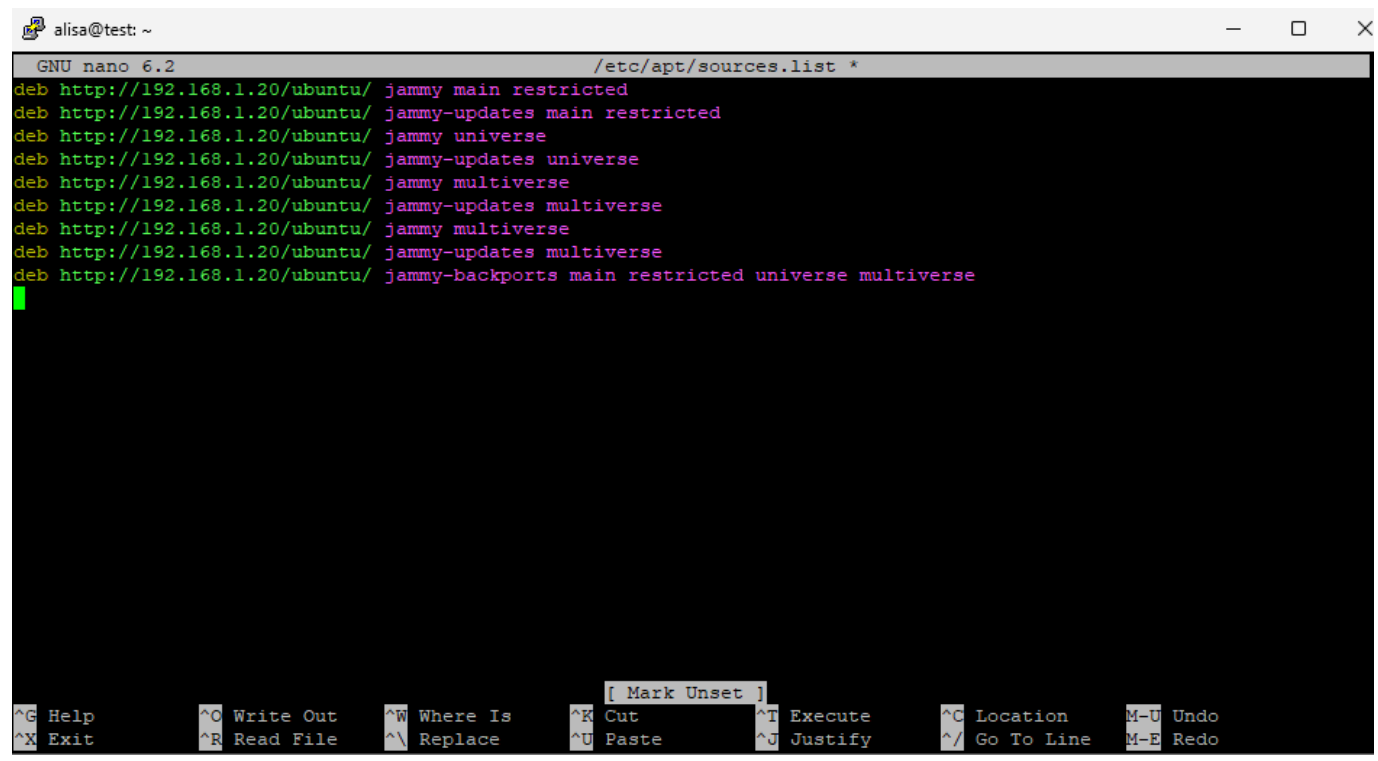

Получим обновленные списки пакетов:

sudo apt-get update

```
обновить список пакетов. sudo apt update
```

```
alisa@test:~$ sudo apt update
Get:1 http://192.168.1.20/ubuntu jammy InRelease [270 kB]
Get:2 http://192.168.1.20/ubuntu jammy-updates InRelease [128 kB]
Get:3 http://192.168.1.20/ubuntu jammy-backports InRelease [127 kB]
Get:4 http://192.168.1.20/ubuntu jammy/main amd64 Packages [10395 kB]
Get:5 http://192.168.1.20/ubuntu jammy/main i386 Packages [10040 kB]
Get:5 http://192.168.1.20/ubuntu jammy/main i386 Packages [10040 kB]
```

обновим пакеты

sudo apt-get dist-upgrade

```
alisa@test:~$ sudo apt-get dist-upgrade
[sudo] password for alisa:
Reading package lists... Done
Building dependency tree... Done
Reading state information... Done
Calculating upgrade... Done
0 upgraded, 0 newly installed, 0 to remove and 0 not upgraded.
alisa@test:~$ []
```

# Ссылки и Дополнения

- npp.8.6.9.installer.x64.exe
  - putty.exe
  - nginx-1.26.1.zip
  - nginx-1.26.1.tar.gz

From: http://vladpolskiy.ru/ - **book51.ru** 

Permanent link:

http://vladpolskiy.ru/doku.php?id=software:nas:configure\_rsync\_mirror&rev=1722298765

Last update: 2024/07/30 03:19

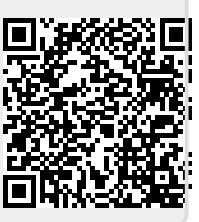